## FREQUENTLY ASKED QUESTIONS (FAQ) ON UNIFI PLUS BOX

| NO | QUESTIONS                                                         | ANSWER                                                                                                    |  |
|----|-------------------------------------------------------------------|----------------------------------------------------------------------------------------------------|--|
|    |                                                                   | unifi PLUS BOX GENERAL INFO                                                                                                    |  |
| 1. | What is unifi Plus<br>Box?                                        | <ul> <li>unifi Plus Box is unifi TV's latest media box (Android TV Box) introduced to maximise the viewing experience of our unifi customers.</li> <li>unifi Plus Box comes with the following features: <ul> <li>Direct access to contents from unifi TV and unifi content partners.</li> <li>An interactive and immersing viewing experience.</li> <li>Enjoy your content in full High Definition (HD).</li> <li>Use Google Assistant on your remote control.</li> <li>Cast Content from your smart devices to your unifi Plus Box.</li> </ul> </li> </ul> |  |
| 2. | What is the<br>technical specs<br>of the unifi Plus<br>Box?       | <ul> <li>The technical specs of the unifi Plus Box are as below:</li> <li>Processor: Quad-core</li> <li>GPU: OpenGL ES 2.0</li> <li>RAM: 2GB DDR4</li> <li>Flash: 8GB eMMC</li> <li>System: Android TV 9.</li> </ul>                                                                                                    |  |
| 3. | What are the<br>streaming apps<br>available in unifi<br>Plus Box? | Your unifi Plus Box comes with our partners' streaming apps<br>such as TVBAnywhere+, iQiyi, Simply South, ZEE5, Lionsgate<br>Play, Viu, ShemarooMe, YuppTv, BBC Player and Amazon<br>Prime.         • Details of the partners apps as below :         No       Streaming         Description / offerings         app         1.       TVBAnywher<br>e+         • The most comprehensive<br>Chinese entertainment<br>including drama & movies                                                                                                    |  |

| 2. | iQiyi             | <ul> <li>Home to Asia's hottest<br/>entertainment. Bringing you<br/>the best of local, Korean and<br/>Chinese dramas, movies,<br/>variety shows and anime</li> </ul>                                                                                                    |
|----|-------------------|----------------------------------------------------------------------------------------------------|
| 3. | Simply South      | <ul> <li>Your one-stop destination for<br/>the best of all things<br/>entertainment! Pick from a<br/>collection of the newest Tamil,<br/>Malayalam.Telegu movies,<br/>and evergreen classics</li> </ul>                                                                                  |
| 4. | ZEE5              | The only streaming app that<br>offers content in 18<br>languages. Home to<br>170,000+ hours of On<br>Demand Content. The<br>platform brings together the<br>best of Originals, Movies,TV<br>Shows, Music,<br>Cineplays,Health and<br>Lifestyle content in one<br>single destination      |
| 5. | Lionsgate<br>Play | <ul> <li>Home to blockbuster<br/>movies, premium<br/>Originals and binge-<br/>worthy shows.</li> </ul>                                                                                                    |
| 6. | Viu               | <ul> <li>Gives you instant access to<br/>all your favourite dramas,<br/>comedies, horror and more!<br/>Watch hit TV shows from<br/>Korea, Japan, China,<br/>Thailand, Indonesia,<br/>Malaysia, Myanmar, Turkey,<br/>the Middle East and India as<br/>well as Viu's Originals.</li> </ul> |
| 7. | Sheemaroo<br>Me   | <ul> <li>Bollywood and Indian content<br/>(Gujarati, Punjabi, Bengali<br/>and Hindu)</li> </ul>                                                                                                    |
| 8. | YuppTV            | <ul> <li>Watch your favourite shows<br/>and movies from the popular<br/>Indian TV channel and<br/>programmes.</li> </ul>                                                                                                    |
| 9. | BBC Player        | Home to premium and original drama from Britain.                                                                                                    |

|    |                                                                   | 10 Am<br>Prir                                                                                                    | azon<br>ne                                  | Movies     Amazo                           | and series, in Originals           | cluding                            |
|----|-------------------------------------------------------------------|----------------------------------------------------------------------------------------------------|---------------------------------------------|--------------------------------------------|------------------------------------|------------------------------------|
|    |                                                                   | Note : Partn                                                                                                    | ers' streaming                              | apps availab                               | le from 1 <sup>st</sup> October 2  | 2021                               |
|    |                                                                   | <ul> <li>For th<br/><u>https://</u></li> </ul>                                                                                                    | e latest ap<br>/ <u>unifi.com.m</u>         | p offerings<br>ny/plusbox                  | and info, visit                    | our website at                     |
| 4. | How do I enjoy                                                    | <ul> <li>Step 1</li> </ul>                                                                                                    | <ul> <li>Step 1: Go to Apps menu</li> </ul> |                                            |                                    |                                    |
|    | the unifi Plus                                                    | <ul> <li>Step 2: Select your preferred apps</li> </ul>                                                                                                    |                                             |                                            |                                    |                                    |
|    |                                                                   | <ul> <li>Step 3</li> </ul>                                                                                                    | : Choose "I                                 | nstall"                                    |                                    |                                    |
|    |                                                                   | <ul> <li>Step 4</li> </ul>                                                                                                    | : Click Ope                                 | en and enjog                               | y watching                         |                                    |
| 5. | Can I watch<br>Netflix on unifi<br>Plus Box?                      | <ul> <li>The access to Netflix app on unifi Plus Box is currently not available.</li> </ul>                                                                                                    |                                             |                                            |                                    |                                    |
| 6. | What are the<br>video formats<br>that unifi Plus<br>Box supports? | <ul> <li>The unifi Plus Box supports up to 4K2K, MPEG-2/ MPEG4/<br/>VP8/ VP9/ H.264/ H.265 video formats.</li> </ul>                                                                                                    |                                             |                                            |                                    |                                    |
| 7. | How can I get the unifi Plus Box?                                 | <ul> <li>unifi Plus Box comes with unifi Home plans. For the latest offerings, kindly visit <u>www.unifi.com.my</u></li> </ul>                                                                                                    |                                             |                                            |                                    |                                    |
|    |                                                                   | <ul> <li>Customers who are subscribing to bundle plans without<br/>Ultimate Pack/ Content Pack can add on RM60/month for<br/>Ultimate Pack with unifi Plus Box. However, if you already<br/>subscribe to any unifi TV pack, you have an option to add<br/>on unifi Plus Box.</li> </ul> |                                             |                                            |                                    |                                    |
|    |                                                                   | Details as per below table:                                                                                                    |                                             |                                            |                                    |                                    |
|    |                                                                   | Add C                                                                                                    | on Des                                      | scription                                  | Price                              | Contract                           |
|    |                                                                   | Ultimate<br>with unifi<br>Box                                                                                                    | pack Enjo<br>Plus char<br>unifi             | oy all<br>nnels via<br>Plus Box            | RM60<br>monthly                    | 24 months                          |
|    |                                                                   | unifi Plus                                                                                                    | Box Mult<br>ente<br>with<br>addi<br>unifi   | i room<br>ertainment<br>tional<br>Plus Box | RM20 for 24<br>months              | 24 months                          |
|    |                                                                   |                                                                                                    |                                             |                                            |                                    |                                    |
| 8. | What are the minimum                                              | <ul> <li>For b<br/>broads</li> </ul>                                                                                                    | est stream<br>band speed                    | ing quality<br>of 30Mbps                   | , we recomme                       | nd a minimum                       |
|    | required internet<br>speed for me to<br>run the unifi Plus        | <ul> <li>To en<br/>subscr</li> </ul>                                                                                                    | sure better<br>ibe to unifi                 | user expe<br>300Mbps                       | erience, we rec<br>plan. To subsci | ommend you to<br>ribe to the plan, |

|     | Box?                                                                                                    | please visit <u>https://unifi.com.my</u>                                                                                                    |  |
|-----|----------------------------------------------------------------------------------------------------|----------------------------------------------------------------------------------------------------|--|
| 9.  | Can I subscribe<br>to unifi Plus Box<br>without<br>subscribing to<br>unifi TV service?                             | <ul> <li>We are sorry, you will need to subscribe to unifi Home plan<br/>with unifi TV pack in order for you to enjoy the unifi Plus Box.</li> </ul>                                                                                                    |  |
| 10. | Where can I get<br>this unifi Plus<br>Box?                                                                         | <ul> <li>Customers can subscribe to unifi Home plan from any<br/>TMpoint outlets, Reseller, TM Authorised Dealer,<br/>TM Staff ,TM Sales Centre (TMSC) or visit www.unifi.com.my</li> <li>For unifi Plus Box Add-on subscription is available via :         <ul> <li>a) TM Point</li> <li>b) TM Authorised Dealer</li> <li>c) TMSC</li> <li>d) unifi portal - <u>www.unifi.com.my</u></li> <li>e) myunifi app - download from AppStore on iOS, Google<br/>PlayStore on Android and AppGallery on Huawei.</li> </ul> </li> <li>However, unifi Plus Box Add-on subscription is not available<br/>via Reseller</li> </ul>                                                                                                    |  |
| 11. | Can the unifi<br>Plus Box be<br>connected to<br>Wi-Fi?                                                             | <ul> <li>unifi Plus Box supports both WiFi and LAN connectivity.</li> </ul>                                                                                                    |  |
| 12. | Can I have the<br>unifi Plus Box<br>and unifi TV<br>Media box (white<br>media box)<br>plugged into the<br>same TV? | <ul> <li>Yes, as they are both HDMI enabled. Simply connect the<br/>unifi Plus Box and Media Box to your TV's HDMI ports, then<br/>select the HDMI source via your TV remote.</li> </ul>                                                                                                    |  |
| 13. | Why does my<br>unifi Plus Box<br>unable to access<br>the network?                                                  | <ul> <li>Simply follow the configuration checklist as below:         <ol> <li>Go to "Settings" and select "Network &amp; Internet" to ensure that the Wi-Fi is enabled.</li> <li>Choose the available network to connect (for Wi-Fi user) or check if LAN cable is properly connected to the unifi Plus Box.</li> <li>Check the network link indicator at the front panel of the unifi Plus Box. Green light means it is connected to a network and if the light turns red, it means that the device is not connected to a network.</li> </ol> </li> <li>Should you need further assistance on network connectivity, please contact:         <ol> <li>Live Chat via myunifi app or www.unifi.com.my</li> <li>Facebook via facebook.com/weareunifi</li> <li>Twitter @helpmeunifi</li> </ol> </li> </ul> |  |

| 14. | Is there a<br>warranty for the<br>unifi Plus Box?                                                                                          | <ul> <li>Yes, the unit Plus Box comes with a warranty for a period of 12 months from the date of installation.</li> <li>Please visit <u>https://unifi.com.my/plusbox</u> for details of the warranty policy.</li> </ul>                                                                                                    |  |  |  |
|-----|----------------------------------------------------------------------------------------------------|----------------------------------------------------------------------------------------------------|--|--|--|
| 15. | I am a unifi<br>Lite/Streamyx<br>customer, can I<br>also enjoy the<br>unifi Plus Box?                                                      | <ul> <li>Unfortunately, you will need a high-speed broadband<br/>connection to enjoy a good viewing experience with unifi Plus<br/>Box. Hence, it is not advisable for you to take up this offering.</li> </ul>                                                                                                    |  |  |  |
|     |                                                                                                    | unifi TV packs                                                                                                    |  |  |  |
| 16. | Will I be charged<br>if I subscribe to a<br>unifi TV pack or<br>VOD on my unifi<br>Plus Box?                                               | <ul> <li>No worries, you don't have to subscribe to additional unifi TV pack. You can watch your existing unifi TV pack via the unifi Plus Box.</li> <li>However, for VOD, separate charges may be applicable.</li> </ul>                                                                                                    |  |  |  |
| 17. | I am getting an<br>error message<br>on my unifi Plus<br>Box and unable<br>to view any of<br>the unifi TV<br>channels. What<br>should I do? | <ul> <li>For fast resolution, you may visit <u>https://community.unifi.com.my/</u> for self-troubleshooting guide, tips and tricks.</li> <li>Alternatively, you may contact us via our digital channels below:         <ul> <li>myunifi app (download from AppStore on iOS, Google PlayStore on Android and AppGallery on Huawei)</li> <li>unifi portal - www.unifi.com.my</li> <li>Live Chat - <u>http://bit.ly/unifilivechat</u></li> <li>Email – <u>help@tm.com.my</u></li> <li>Facebook - <u>https://twitter.com/helpmeunifi</u> or</li> <li>Contact our helpline at 100</li> </ul> </li> <li>Should you require a face-to-face interaction, you may visit any of the TMpoint outlets nationwide for further assistance</li> </ul> |  |  |  |
|     |                                                                                                    | Google Account                                                                                                    |  |  |  |
| 18. | Can I skip the<br>configuration of<br>the Google<br>account during<br>the setup of my<br>unifi Plus Box?                                   | <ul> <li>You can skip the configuration of the Google account during the setup of your unifi Plus Box. However, it is recommended for you to create/register your Google account to get the most out of your unifi Plus Box features such as enjoying the latest apps from Google Play Store.</li> <li>Go to <u>https://unifi.com.my/plusbox</u> for step-by-step</li> </ul>                                                                                                    |  |  |  |

|     |                                                                                                | installation and setup guide.                                                                                                    |
|-----|------------------------------------------------------------------------------------------------|----------------------------------------------------------------------------------------------------|
| 19. | How do I<br>configure my<br>Google account<br>on the unifi Plus<br>Box?                        | <ul> <li>Press the Home button and go to 'Settings'. Scroll down to 'Accounts &amp; Sign In', then select 'Add Account' and choose account type 'Google'.</li> <li>Follow the instruction guide on your TV screen to setup your Google account and continue to fill up your email and password accordingly.</li> </ul>                                                                                                    |
| 20. | Are there any<br>other apps that<br>we can access<br>via unifi Plus<br>Box?                    | <ul> <li>Yes, you may download your preferred applications from<br/>Google Playstore into the unifi Plus Box.</li> </ul>                                                                                                    |
| 21. | How do I use the<br>Google Assistant<br>on the remote<br>control?                              | <ul> <li>Press the Google Assistant button on the remote control and speak close to the remote control to use the feature.</li> <li>Currently, the Google Assistant only works in the Google world. To use it, you will need to configure your Google account on the unifi Plus Box.</li> </ul>                                                                                                    |
| 22. | Will it consume<br>my broadband<br>bandwidth if I<br>use the apps in<br>the unifi Plus<br>Box? | <ul> <li>Yes, you will need Internet connection to run the apps in the unifi Plus Box.</li> <li>To ensure better user experience, we recommend you to subscribe to unifi 300Mbps plan. To subscribe to the plan, please visit <u>https://unifi.com.my/personal/home/fibre-broadband.</u></li> </ul>                                                                                                    |
| 23. | Why am I not<br>getting the<br>internet<br>connection on<br>my unifi Plus<br>Box?              | <ul> <li>For quick resolution, you may visit <u>https://community.unifi.com.my/</u> for self-troubleshooting guide, tips and tricks.</li> <li>Alternatively, you may contact us via our digital channels below:         <ul> <li>myunifi app (download from AppStore on iOS, Google PlayStore on Android and AppGallery on Huawei)</li> <li>unifi portal - www.unifi.com.my</li> <li>Live Chat - <u>http://bit.ly/unifilivechat</u></li> <li>Email – <u>help@tm.com.my</u></li> <li>Facebook - <u>https://twitter.com/helpmeunifi</u></li> <li>Contact our helpline at 100</li> </ul> </li> <li>Should you require a face-to-face interaction, you may visit any of the TMpoint outlets nationwide for further assistance.</li> </ul> |

|     |                                                                                                    | Existing unifi                                                                                                    | Home custome                                                        | rs                                                                                                    |                               |
|-----|----------------------------------------------------------------------------------------------------|----------------------------------------------------------------------------------------------------|---------------------------------------------------------------------|----------------------------------------------------------------------------------------------------|-------------------------------|
| 24. | I am an existing<br>unifi Home<br>customer, how<br>do I get the unifi<br>Plus Box?                                 | <ul> <li>Existing unifi Home subscribers can upgrade their plan to enjoy unifi Plus Box. For the latest offerings, kindly visit www.unifi.com.my</li> <li>Customer who already subscribed to a bundle plan without Ultimate Pack/Content Pack can add on RM60/month for Ultimate Pack with unifi Plus Box plan.</li> <li>However, if you already subscribed to any of unifi TV pack, you have an option for additional unifi Plus Box as add-on.</li> <li>Details as per below table:</li> </ul>                                                                                                    |                                                                     |                                                                                                    |                               |
|     |                                                                                                    | Add On                                                                                                    | Description                                                         | Price                                                                                                    | Contract                      |
|     |                                                                                                    | Ultimate pack<br>with unifi Plus<br>Box.                                                                                                    | Enjoy all<br>channels via<br>unifi Plus Box                         | RM60<br>monthly                                                                                                    | 24 months                     |
|     |                                                                                                    | unifi Plus Box                                                                                                    | Multi room<br>entertainment<br>with<br>additional<br>unifi Plus Box | RM20 for 24<br>months                                                                                                    | 24 months                     |
| 25. | I'm using<br>30Mbps VDSL<br>but having<br>trouble watching<br>unifi TV via unifi<br>Plus Box. What<br>should I do? | <ul> <li>We would like to inform that the unifi Plus Box is running as OTT (over-the-top) box.</li> <li>To enjoy the best streaming quality for 30Mbps VDSL, we recommend you to connect your unifi Plus Box with a wired LAN connection (port 1, 2 or 3). Kindly note that this wired connection is still running on shared bandwidth with your internet browsing.</li> <li>It is also advisable to keep the number of connected devices tothe minimum to ensure you have sufficient bandwidth for unifi TV streaming via unifi Plus Box.</li> <li>If unifi fibre service is already available at your area, we highly recommend you to upgrade to the plan that suits your broadband needs.</li> </ul>                                                                                                    |                                                                     | x is running as<br>os VDSL, we<br>ox with a wired<br>hat this wired<br>th with your<br>nected devices<br>bandwidth for<br>ur area, we<br>o that suits your |                               |
| 26. | I would like to<br>cancel the unifi<br>plan with unifi<br>Plus Box within                                          | <ul> <li>Yes. The permission of the permission of the permissi</li></ul> | enalty charge is<br>oscription fee (<br>package and unif            | the remaining<br>price before d<br>i TV pack.                                                                                                    | months of the iscount) of the |

|     | the contract<br>period, is there<br>any penalty<br>charge?                                                                  |                                                                                                    |
|-----|----------------------------------------------------------------------------------------------------|----------------------------------------------------------------------------------------------------|
| 27. | How are you<br>going to deliver<br>the unifi Plus<br>Box to me?                                                             | <ul> <li>For New Installation, there will be a unifi installer to help you set up the unifi Plus Box (together with other TM's CPE) at your premise.</li> <li>For change plan/upgrade plan or Add-On subscription, unifi Plus Box will be deliver via courier within 7 working days (upon successful order)</li> <li>Note : More info on unifi Plus Box (Add-on) delivery via courier at section below.</li> </ul> |
|     |                                                                                                    | unifi Plus Box Features & Function                                                                                                    |
| 28. | Can I watch 4K<br>UHD content<br>with unifi Plus<br>Box?                                                                    | <ul> <li>unifi Plus Box supports 4K UHD content. However, there are three (3) essential requirements that must be fulfilled before you can enjoy the best of 4K quality i.e. – a compatible 4K UHD TV, 4K Android box and 4K UHD content.</li> <li>At this moment, unifi TV has yet to launch any channel with 4K UHD content, however you may be able to view 4K UHD content from YouTube.</li> </ul>             |
| 29. | If I am using a 4K<br>TV, do I need to<br>do any<br>configuration on<br>my TV and unifi<br>Plus Box to<br>enjoy 4K quality? | <ul> <li>If you already using a 4K TV, you can watch 4K UHD content<br/>using unifi Plus Box.</li> </ul>                                                                                                    |
| 30. | How do I use the<br>subtitle function<br>/ multiple audio<br>while playing On<br>Demand<br>content?                         | <ul> <li>The subtitle / multiple audio functions is available for selection On Demand content. While playing your On Demand content, follow the simple steps as below:</li> <li>1) Press "Up" button on your remote control</li> <li>2) Choose subtitle icon </li> <li>3) Choose audio icon </li> <li>4) Select your preferred subtitle / audio</li> </ul>                                                         |
| 31. | My remote<br>control is not<br>responding /<br>intermittently<br>responding.<br>What should I<br>do?                        | <ul> <li>First, please make sure that you have pair your remote with the unifi Plus Box and the battery are correctly in placed.</li> <li>Follow this steps as below to pair a Bluetooth device <ol> <li>Go to Home screen</li> <li>Select "Settings"</li> <li>Under "Remote and accessories" select Add accessory. You will see a list of nearby devices.</li> </ol> </li> </ul>                                  |

|     |                                                                                                    | <ul> <li>4. Put your device in pairing mode. Your device will be added to the on-screen list</li> <li>5. Select your device</li> <li>Kindly refer to the unifi TV Quick Start guide provided in the box or go to <u>https://unifi.com.my/plusbox</u> for step-by-step installation and setup guide.</li> <li>As an alternative, if problem still persist, just download the Android TV Remote Control apps from the Google Play Store on your smart devices.</li> </ul>                                                                                                    |
|-----|----------------------------------------------------------------------------------------------------|----------------------------------------------------------------------------------------------------|
| 32. | I'm facing<br>channel glitch/<br>channel not<br>viewable and<br>sometimes bad<br>picture quality.<br>What should I<br>do?                                          | <ul> <li>If you are facing channel glitch/not viewable – please press "Home" button and re-launch unifi TV app.</li> <li>If you are facing bad picture quality – try moving your unifi Plus Box nearer to your WiFi router to ensure maximum connectivity.</li> <li>Alternatively, you may connect your unifi Plus Box with a wired LAN connection (port 1, 2 or 3). Kindly note that this wired connection is still running on shared bandwidth with your internet browsing.</li> <li>If the problem still persists, we seek your kind patience as we have scheduled a system upgrade soon to solve the issue.</li> </ul> |
| 33. | I received error<br>message –<br>"Oops!<br>something went<br>wrong. An<br>unexpected error<br>has occurred.<br>Press OK to<br>reload app".<br>What should I<br>do? | <ul> <li>Simply press the "Home" button and re-launch unifi TV app.</li> <li>If the problem still persists, please follow these steps to force stop the unifi TV app: <ol> <li>Press the "Shortcut to installed apps" button on your remote control</li> <li>Select unifi TV app</li> <li>Press and hold "OK" button</li> <li>Select "Info"</li> <li>Select "Force Stop"</li> </ol> </li> </ul>                                                                                                    |
| 34. | I reckoned that<br>my unifi Plus<br>Box picture<br>quality is lower<br>as compared to<br>my previous<br>Android box (V8<br>box). Why is that<br>so?<br>Any plan to | <ul> <li>We would like to inform that the new unifi Plus Box is running as OTT (over-the-top) box. Hence currently the connectivity is via WiFi.</li> <li>In the case of wired connectivity via LAN cable, it is still on the shared bandwidth with your internet browsing activity. Thus, the quality will be compromised. This is in contrast with the V8 Android box whereby it is running on purely IPTV service with wired dedicated bandwidth supporting the picture quality.</li> </ul>                                                                                                    |
|     | quality at least<br>similar to the V8                                                                                                    | Type of Picture Quality Mobility Download                                                                                                    |

|     | quality or even                   | box                                                  |                                             |                            | Apps             |
|-----|-----------------------------------|------------------------------------------------------|---------------------------------------------|----------------------------|------------------|
|     | better?                           | unifi Plus                                           | Compromised                                 | YES                        | YES              |
|     |                                   | Box                                                  | (WIFI                                       |                            |                  |
|     |                                   | Android V8                                           | Sustainable                                 | NO                         | NO               |
|     |                                   | Box                                                  | (Wired                                      |                            |                  |
|     |                                   |                                                      | Connectivity)                               |                            |                  |
| 35. | How to use the                    | <ul> <li>Please mak</li> <li>Simonly make</li> </ul> | e sure to downlo                            | ad our lates               | t app version.   |
|     | the TV Guide,<br>Subtitle and     | these feature                                        | s the Op button of<br>as available          | i your remote              | control to enjoy |
|     | Audio Feature                     |                                                      |                                             |                            |                  |
|     | for Live                          |                                                      |                                             |                            |                  |
|     | Channels?                         |                                                      |                                             |                            |                  |
| 36. | what is the function of           | <ul> <li>Parental Loc<br/>inconstructor</li> </ul>   | CK allows you to rest                       | trict viewing ar           | nd purchases of  |
|     | Parental Lock?                    | locking the c                                        | hannel using the Pa                         | arental PIN.               | i preference by  |
|     |                                   |                                                      |                                             |                            |                  |
|     |                                   | Note: Paren                                          | tal PIN is similar to                       | Purchase PIN               | (6 digits)       |
| 37. | I forgot my                       | <ul> <li>Your default</li> </ul>                     | purchase PIN is 1                           | 23456. If you              | have forgotten   |
|     | Purchase PIN.                     | your purchas                                         | e PIN, you may re                           | set the PIN v              | ria unifi PlayTV |
|     | do?                               | app.                                                 | Drofile > View My F                         | Profile > DIN >            | Dooot DIN        |
|     |                                   | - Simply go to.                                      |                                             |                            | Resettin.        |
|     |                                   | <ul> <li>Please follow</li> </ul>                    | the steps below:                            |                            |                  |
|     |                                   | 1) Enter your                                        | unifi PlayTV passw                          | ord                        |                  |
|     |                                   | 2) Enter a nev                                       | w PIN                                       |                            |                  |
|     |                                   | 3) Confirm PI                                        | N                                           |                            |                  |
| 38. | How do I use the<br>Parental Lock | To use the Parental Lock feature :                   |                                             |                            |                  |
|     | feature on unifi                  | 1) Press 'Up' on your remote and select Parental     |                                             |                            |                  |
|     | Plus Box?                         | 2) Press 'Dov                                        | vn' to select Lock C                        | hannel                     |                  |
|     |                                   | 3) Enter the button                                  | Parental PIN (6 di                          | gits) and pres             | s the Confirm    |
| 30  | Can I remove/                     |                                                      | To turn-off the Par                         | ental Lock feat            |                  |
| 00. | turn off the                      |                                                      |                                             |                            |                  |
|     | Parental Lock                     | 1) Open the I                                        | ocked channel                               |                            |                  |
|     | feature?                          | 2) Press OK                                          | on your remote                              | aite) and proc             | e the 'Confirm'  |
|     |                                   | button                                               |                                             | gits) and pres             |                  |
|     |                                   |                                                      |                                             |                            |                  |
|     |                                   | <ul> <li>You also hav<br/>permanently</li> </ul>     | e an option to remo<br>by following these s | ove/turn off the<br>teps : | e Parental Lock  |
|     |                                   | 1) Open the I                                        | ocked channel                               |                            |                  |
|     |                                   | 2) Press 'Up'                                        | on your remote and                          | select Parent              | tal              |
|     |                                   | 3) Press 'Dov                                        | vn' to select Unlock                        | Channel                    | es the 'Confirm' |
|     |                                   | button                                               | ו מוכוונמו רווא נט טו                       | gits, and pres             |                  |
|     |                                   |                                                      |                                             |                            |                  |

| 40. | Why do I see this<br>message, "Are<br>you still<br>watching" on my<br>TV screen?                                                                       | <ul> <li>You will see a prompt message after four (4) hours of continuous playback without any user activity.</li> <li>If you'd like to continue watching, please confirm by pressing any key on your remote control. If there is no response, you will automatically exit to Home screen</li> </ul>                                                                                                    |
|-----|----------------------------------------------------------------------------------------------------|----------------------------------------------------------------------------------------------------|
|     |                                                                                                    | Existing unifi TV Customer                                                                                                    |
| 41. | I am an existing<br>unifi TV<br>customer via old<br>version of unifi<br>media box. How<br>do I sign in at<br>unifi PlayTV app<br>in unifi Plus<br>Box? | <ul> <li>Launch unifi TV app and login using your existing unifi<br/>PlayTV ID and password.</li> </ul>                                                                                                    |
| 42. | How do I access<br>my unifi PlayTV<br>account if I've<br>forgotten the<br>password?                                                                    | <ul> <li>You can reset your password through your unifi PlayTV app<br/>from your mobile device, by following this steps :         <ol> <li>Open your unifi PlayTV apps</li> <li>Select forgot password</li> <li>Key-in login ID</li> <li>Select preferred option to receive verification code (the<br/>verification code will be sent to your registered mobile<br/>number or email)</li> <li>Key-in verification code</li> <li>Key-in new password</li> </ol> </li> </ul> |
| 43. | I am an existing<br>unifi TV<br>customer. I'm,<br>interested in dual<br>room services.<br>Will I receive a<br>new unifi Plus<br>Box?                   | <ul> <li>Starting 24<sup>th</sup> August 2020, unifi Plus Box is offered as Add-<br/>on service for RM20 monthly for 24 months.</li> <li>Note : Earlier price for Add-on was offered at RM10 monthly for 24 months as<br/>an early bird promo.</li> </ul>                                                                                                    |
| 44. | I am an existing<br>unifi TV<br>customer. I wish<br>to exchange my<br>old version of<br>unifi Media Box<br>to unifi Plus<br>Box.What should<br>I do?   | <ul> <li>Starting 24<sup>th</sup> August 2020, unifi Plus Box is offered as an Add-on service for RM20 monthly for 24 months.</li> <li>Note : Earlier price for Add-on was offered at RM10 monthly for 24 months as an early bird promo.</li> </ul>                                                                                                    |

| 45. | How do I use the<br>unifi Plus Box as<br>my 2 <sup>nd</sup> media box<br>to enjoy unifi TV<br>content? | <ul> <li>You can use the unifi Plus Box as your 2<sup>nd</sup> unifi media box by connecting via Wi-Fi and login using your existing unifi PlayTV ID.</li> <li>To enjoy unifi TV content on your 2<sup>nd</sup> media box (multi-room), you must maintain your current subscription of unifi TV pack.</li> </ul>                                                                                                    |  |
|-----|----------------------------------------------------------------------------------------------------|----------------------------------------------------------------------------------------------------|--|
| 40. | additional boxes<br>that I can Add-<br>on?                                                             | <ul> <li>Subscribers of unin Plus Box win have an option to add a maximum of three (3) additional media Boxes.</li> <li>To ensure better user experience, we recommend you to subscribe to unifi 300Mbps plan. To buy the plan, please visit <u>https://unifi.com.my/personal/home/fibre-broadband</u></li> </ul>                                                                                                    |  |
| 47. | Who should I<br>contact if I need<br>any assistance<br>or service<br>inquiry?                          | <ul> <li><u>https://unifi.com.my/personal/home/fibre-broadband</u></li> <li>TM has various digital channels for its customers to interact with us. Should the customers have any enquiries or require any assistance, they can get in touch with TM through our digital channels as below:</li> <li>myunifi app (download from AppStore on iOS, Google PlayStore on Android and AppGallery on Huawei)</li> <li>unifi portal - <u>www.unifi.com.my</u></li> <li>unifi online community forum at community.unifi.com.my</li> <li>Live Chat - <u>http://bit.ly/unifilivechat</u></li> <li>Email - <u>help@tm.com.my</u></li> <li>Facebook - <u>https://twitter.com/helpmeunifi</u></li> <li>Customers can also refer to our unifi community forum at community.unifi.com.my.</li> </ul> |  |
|     | u                                                                                                    | nifi Plus Box (Add-on) delivery via courier                                                                                                    |  |
| 48. | Why do I receive<br>SMS on unifi<br>Plus Box<br>delivery?                                              | <ul> <li>Upon successful order (within 7 working days), you will receive an SMS on the notification of unifi Plus Box delivery tracking reference number together with your unifi PlayTV ID.</li> <li>Sample of SMS :         <ul> <li>unifi TV: U will receive yr unifi Plus Box in 7 working days. ABX <u>bit.ly/3CaiBA4</u> TMBXXXXXXXXXXXXX.</li> <li>Installation guide <u>bit.ly/3cFJ7EJ</u> &amp; login ID xxxxx@iptv. TQ</li> </ul> </li> </ul>                                                                                                    |  |

| 49. | How to track my<br>order?                                                                                                    | • | You will receive an SMS with your delivery tracking number<br>and you can check via ABX Express portal -<br>https://abxexpress.com.my/Home/Tracking                                                                                                    |
|-----|----------------------------------------------------------------------------------------------------|---|----------------------------------------------------------------------------------------------------|
| 50. | I'm not available<br>to receive the<br>box during the<br>delivery.<br>What should I<br>do?                                                                    | • | If the courier delivery is not successful, you may collect your<br>unifi Plus Box at nearest ABX Express hub collection.<br>Check here for list of ABX Express hub collection list :<br>https://www.abxexpress.com.my/Home/Location<br>However after 21 days, the box will be returned to TM.<br>You can contact us via Live Chat - <u>http://bit.ly/unifilivechat, if</u><br>you wish to request for 2nd delivery attempt or request for<br>installer assistance with RM80 charges with RM80 charges<br>(including installation) and we will proceed with the next<br>delivery for you as soon as possible. |
| 51. | I already check<br>the delivery<br>status in ABX<br>Express portal,<br>however my unifi<br>Plus Box is no<br>longer in their<br>outlet. What can I<br>do?     | • | This may due to 21 days timeframe for you to collect your<br>unifi Plus Box is already expired.<br>You can contact us via Live Chat - <u>http://bit.ly/unifilivechat,</u> if<br>you wish to request 2nd delivery attempt or request for unifi<br>installer assistance with RM80 charges (including installation)<br>and we will proceed with the next delivery / installation for<br>you as soon as possible.                                                                                                    |
| 52. | Will I be charged<br>for the delivery of<br>unifi Plus Box via<br>ABX Express in<br>my unifi bill?                                                            | • | There will be no additional charge imposed to customer for<br>unifi Plus Box add-on via courier.                                                                                                    |
| 53. | How to do the<br>self-installation<br>for unifi Plus<br>Box?                                                                                                  | • | The quick set-up guide is available inside the unifi Plus Box<br>packaging.<br>For more information on how to set-up, please visit<br><u>https://unifi.com.my/plusbox</u>                                                                                                    |
| 54. | I'm still having<br>difficulty to self-<br>configure my<br>unifi Plus Box.<br>May I request for<br>technical<br>assistance to<br>perform the<br>installation? |   | Our technical assistance team is available to assist you with<br>the installation. However, please note that RM80 will be<br>charge for installation charges.                                                                                                    |

| 55. | How do I log in to<br>unifi PlayTV app<br>in unifi Plus<br>Box?                | <ul> <li>Please launch your unifi TV app and login using your unifi<br/>PlayTV ID and password.</li> </ul>                                                                                                    |
|-----|--------------------------------------------------------------------------------|----------------------------------------------------------------------------------------------------|
| 56. | I forgot my unifi<br>PlayTV<br>password. What<br>should I do?                  | <ul> <li>The unifi PlayTV ID will be sent to you via SMS upon successful order (within 7 working days),</li> <li>You can reset your password through your unifi PlayTV app from your mobile device, by following this steps:         <ol> <li>Open your unifi PlayTV app</li> <li>Select "Forgot password"</li> <li>Key-in your login ID</li> <li>Select your preferred option to receive verification code (the verification code will be sent to your registered mobile number or email)</li> <li>Key-in verification code</li> <li>Key-in new password</li> </ol> </li> </ul> |
| 57. | I did not receive<br>any SMS on my<br>unifi PlayTV ID.<br>What should I<br>do? | <ul> <li>You may get assistance through our digital channel at Live<br/>Chat - <u>http://bit.ly/unifilivechat</u></li> </ul>                                                                                                    |
| 58. | I received an<br>SMS but still did<br>not receive my<br>unifi Plus Box.        | <ul> <li>Make sure that you have given the correct address for your unifi Plus Box delivery.</li> <li>There may be some delay in delivering your unifi Plus Box. We seek your patience and understanding as we are working on fulfilling your unifi Plus Box request soonest possible.</li> <li>You can also check and track your unifi Plus Box delivery via ABX Express portal – <a href="https://abxexpress.com.my/Home/Tracking">https://abxexpress.com.my/Home/Tracking</a></li> </ul>                                                                                      |
| 59. | Whom should I<br>contact if I need<br>any assistance or<br>inquiry?            | <ul> <li>Should you have any enquiries or require any assistance, you can get in touch with TM through our digital channels as below:</li> <li>Live Chat - <u>http://bit.ly/unifilivechat</u></li> </ul>                                                                                                    |
|     |                                                                                | UNIFI PLAYTV QR SCANNER                                                                                                    |
| 60. | What is the unifi<br>PlayTV QR<br>scanner feature?                             | <ul> <li>The unifi PlayTV QR scanner is the latest feature available for ALL unifi Home customers with unifi TV. The QR scanner feature on unifi PlayTV will help simplify the login method for unifi Plus Box and will also ease customers to participate in contests for unifi TV customers.</li> <li>unifi Plus Box customers are now able to scan the QR code on their TV earean to start viewing unifi TV customers.</li> </ul>                                                                                                    |
|     |                                                                                | on their TV screen to start viewing uniti TV on uniti Plus Box<br>by scanning QR code from their unifi PlayTV app.                                                                                                    |

|     |                                                                                                    | <ul> <li>With this function unifi Plus Box customer have another<br/>option to login to their unifi Plus Box without using unifi Plus<br/>Box remote control and keypad from their TV screen.</li> </ul>                                                                                           |
|-----|----------------------------------------------------------------------------------------------------|----------------------------------------------------------------------------------------------------|
| 61  | How does the QR scanner work?                                                                                                    | <ul> <li>Just download the latest unifi PlayTV app on your device -<br/>mobile, tablet or ipad (downloadable from AppStore on iOS,<br/>Google Playstore on Android and AppGallery on Huawei) and<br/>follow these simple steps:</li> </ul>                                                         |
|     |                                                                                                    | <ol> <li>Launch unifi PlayTV app and login using your unifi Play<br/>TV login ID on your device</li> <li>Go to "Profile" and choose "QR scan"</li> </ol>                                                                                                    |
|     |                                                                                                    | Note :<br>a) For unifi Plus Box – unifi PlayTV login ID will be xxx@iptv<br>b) For unifi TV subscriber – unifi PlayTV login ID will be xxx@iptv OR<br>xxx@tvos                                                                                                    |
|     |                                                                                                    | <ul> <li>How to login to unifi Plus Box using QR Scanner?</li> <li>1) Launch unifi TV app from your unifi Plus Box</li> <li>2) Use the "QR Scan" feature in unifi PlayTV app to scan the QR code on your TV screen to authorise login</li> <li>3) All done, now you can enjoy watching!</li> </ul> |
|     |                                                                                                    | <ul> <li>How to join the contest via QR Scanner?</li> <li>1) Use the "QR Scan" feature in unifi PlayTV app to scan the QR code that will appear on your TV screen</li> <li>2) Join the contest and stand a chance to win attractive prizes!</li> </ul>                                             |
| 62. | I'm not a unifi<br>subscriber but<br>I've logged in to<br>unifi PlayTV app<br>using my mobile/<br>Facebook<br>account. Can I<br>use the QR<br>scanner to login<br>to unifi Plus Box<br>or my Android TV<br>box? | The service is available only to unifi Home subscribers<br>with unifi TV subscription.                                                                                                    |
| 63. | Is the QR<br>Scanner feature<br>available on unifi<br>PlayTV (web<br>version)?                                                                                                    | <ul> <li>We are sorry. This feature is only available on unifi PlayTV<br/>app on Android and iOS (mobile, tablet and ipad)</li> </ul>                                                                                                    |
| 64. | Can I scan the<br>QR code using<br>my phone's                                                                                                    | <ul> <li>Yes, you can still use your phone's camera or any third party<br/>QR scanner app.</li> </ul>                                                                                                    |
|     | camera or any<br>third party QR                                                                                                    | <ul> <li>Upon scanning, you will be directed to the AppStore on iOS,<br/>Google Playstore on Android or AppGallery on Huawei to</li> </ul>                                                                                                    |

|     | scanner app?                                                                                                    | install or launch the unifi PlayTV app.                                                                                                    |
|-----|----------------------------------------------------------------------------------------------------|----------------------------------------------------------------------------------------------------|
|     |                                                                                                    | <ul> <li>Simply key-in your unifi PlayTV username and password on<br/>unifi PlayTV app and scan the QR code again using the QR<br/>scanner on the app to start viewing.</li> </ul>                                                                                                    |
| 65. | I'm a unifi Home<br>customers that<br>have subscribed<br>to unifi TV but ive<br>forget password.<br>How do I get my<br>password? | <ul> <li>You can reset your password through your unifi PlayTV app<br/>from your mobile device, by following this steps:         <ol> <li>Open your unifi PlayTV app</li> <li>Select "Forgot password"</li> <li>Key-in your login ID</li> <li>Select your preferred option to receive verification code<br/>(the verification code will be sent to your registered<br/>mobile number or email)</li> <li>Key-in verification code</li> <li>Key-in new password</li> </ol> </li> </ul> |
| 66. | I'm a unifi Home<br>customer without<br>unifi TV / unifi<br>PlayTV login ID.<br>How do I enjoy<br>the QR scanner<br>function?    | <ul> <li>To enjoy the QR scanner function for unifi TV customer you<br/>have to subscribe or upgrade your unifi Home with unifi TV<br/>subscription.</li> </ul>                                                                                                    |
|     |                                                                                                    | OTHER MATTERS                                                                                                    |
|     |                                                                                                    |                                                                                                    |
| 67. | Who do I contact<br>if I need further<br>info or should I<br>face any unifi TV<br>service issue?                                 | <ul> <li>Feel free to contact us via Live Chat at <u>unifi.com.my/chat</u> or<br/>my unifi app, tweet us <u>@helpmeunifi</u>, message us at<br/><u>facebook.com/weareunifi</u> or walk-in to any nearest TMpoint<br/>outlets nationwide.</li> </ul>                                                                                                    |